## 3.2.3. Advanced Search Report

All SRS users can run an *Advanced Search Report* when the conventional search criteria provided with most reports is not adequate. This report provides a robust array of selection criteria that allows you to perform sophisticated searches.

Running an *Advanced Search Report* is the same as running a *Historical Tickets* report, then click on the *Additional Search Criteria* selection. See *Section 3.2.2. Historical Tickets Report* beginning on page 63.

**Note**: Managers can access the *Advanced Search* report by clicking the **Advanced Search** link that appears at the top of most reports (as shown on the report below). It also appears on the SRS home page.

General users access the *Advanced Search Report* by clicking on *My Ticket History* then selecting *Refine Report*.

## **To run an advanced search for a ticket(s):**

1. The **Advanced Search** prompt is located at the top of most SRS pages. It also appears on the SRS home page.

| Advanced | Last 40 Tickets | My Ticket |
|----------|-----------------|-----------|
| Search   |                 | History   |

2. Click on Advanced Search. The Search All Tickets window appears.

| Search All Tickets Refine Report Criteria HELP                                                       |                                                       |               |                                                                                                    |                                                  |                                                                                    |              |  |
|----------------------------------------------------------------------------------------------------|-------------------------------------------------------|---------------|----------------------------------------------------------------------------------------------------|--------------------------------------------------|------------------------------------------------------------------------------------|--------------|--|
| Assignee                                                                                             |                                                       | Child Tickets |                                                                                                    | Group                                            |                                                                                    |              |  |
| All Choices<br>Abbene, Philomena<br>Abstire, Lisa<br>Amico, Alfonso<br>Amin, Neel                    |                                                       |               | All Choices<br>NOT NULL<br>NULL                                                                                                    |                                                  | All Choices  Client Services Group Developer Group E dir Group Enhancement Group ¥ |              |  |
| Last Modified By                                                                                     |                                                       | Par           | Parent Tickets                                                                                                    |                                                  | iority                                                                             | project_name |  |
| All Choices<br>Abbene, Philomena<br>ARAdmin<br>Balasubramanniam, Kadambadi P.<br>Boyce, Alison       |                                                       | 2 4 4         | NI Choices<br>NOT NULL<br>NULL                                                                                                    | All Choices<br>Critical<br>High<br>Low<br>Medium |                                                                                    | All Choices  |  |
| Request Type                                                                                         | Status                                                |               | Submitter Deptno                                                                                                    |                                                  |                                                                                    |              |  |
| All Choices                                                                                          | All Choices<br>CANCELLED<br>CLOSED<br>OPEN<br>PENDING |               | All Choices<br>AM FUNDS DISTRIBUTION(T687)<br>BUSINESS MANAGEMENT(T070)<br>CONNECTIVTY(E17.4)<br>EQMT - DIVISIONAL/REGIONAL MGT(E810) |                                                  |                                                                                    |              |  |
| Submitter                                                                                            |                                                       |               |                                                                                                    |                                                  |                                                                                    |              |  |
| All Choices<br>Abbene, Philomena<br>Belasubramaniam, Kadambadi P.<br>Boyce, Alison<br>Caroli, Noelle |                                                       |               |                                                                                                    |                                                  |                                                                                    |              |  |

3. This page contains a wide array of search criteria which you can select in any combination. Use the drop-down menus on any of the fields to refine your search. Any combination of the criteria is acceptable. Only tickets that match *all* the criteria are included in the final report.

Initially only the fields in the default schema for this instance are displayed (see *Section 2.2.1. The Default Schema* beginning on page 19).

4. Scroll down the page to see additional search criteria that you can select.